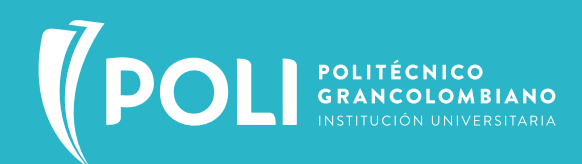

## REALIZA TUS EXÁMENES MÉDICOS OCUPACIONALES

## CUIDA TU SALUD

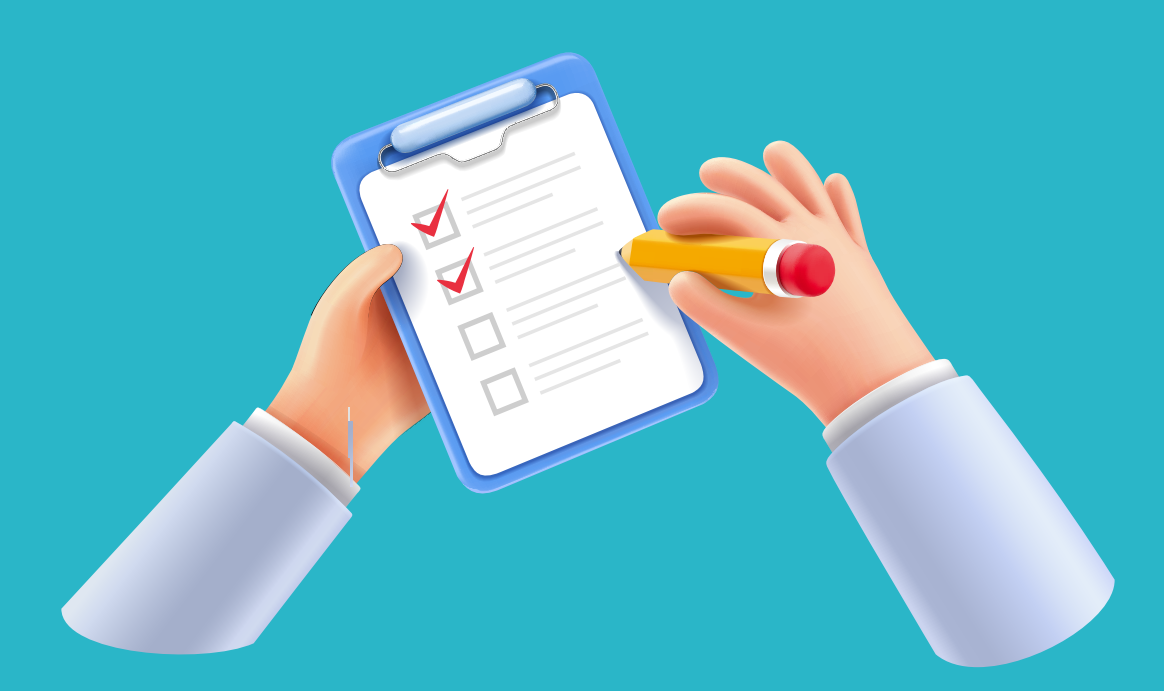

 A continuación, encontrarás las recomendaciones para programar tu Examen Periódico Ocupacional del Poli con la IPS CAFAM. Debes revisar tu correo electrónico corporativo, donde recibirás un mensaje para realizar el auto agendamiento de tu cita ocupacional.

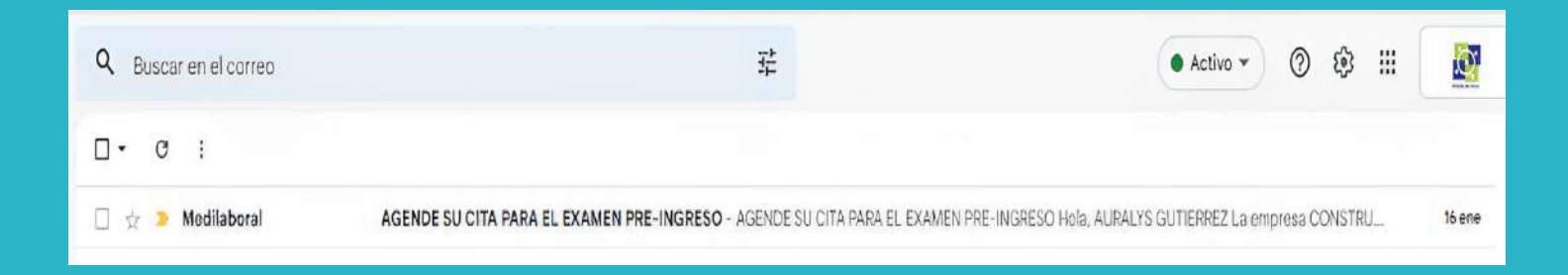

2. En el contenido del correo visualizarás el nombre del usuario, nombre de la Institución y un botón (Agendar cita) por el cual deberás ingresar para realizar el agendamiento de tu atención.

| AGENDE SU CITA PARA EL EXAMEN PRE-INGRESO                                                                                                    |             |
|----------------------------------------------------------------------------------------------------|-------------|
| Hola, NOMBRE USUARIO(A)<br>La empresa RAZON SOCIAL autorizó su examen pre-ingreso.<br>Para agendar su cita de click sobre el boton verde "Agendar cita".<br>Será redirigido a la plataforma de agendamiento donde podrá seleccionar la<br>fecha y hora para su cita. | De click en |
| Al finalizar el proceso recibirá un correo electrónico de confirmación.                                                                                                    | g           |
| Comuniquese con nosotros<br>PEX(901)744 63 46<br>Mercente de admentée                                                                                                    |             |

3. Al ingresar se visualiza el siguiente formulario, en el cual deberás escoger día, hora y sede de tu preferencia:
3. 1. Seleccionar la sede en donde quiere asistir
3. 2. En el lado derecho encontrarás las fechas y los horarios disponibles.

| UTLAVENDO P                                                                                                    | Constant and constant and                                                                                                    | alemente storetti                                                                                                    |                                                                                                    |  |
|----------------------------------------------------------------------------------------------------|----------------------------------------------------------------------------------------------------|----------------------------------------------------------------------------------------------------|----------------------------------------------------------------------------------------------------|--|
| EMPRESA REMITE -                                                                                                    |                                                                                                    |                                                                                                    |                                                                                                    |  |
| cc                                                                                                    |                                                                                                    |                                                                                                    |                                                                                                    |  |
| SELECCIONE DIA                                                                                                    | A, HORA Y SEDE DE S                                                                                                    | SU PREFEREN                                                                                                    | AIS                                                                                                    |  |
| BOGOTÁ - CALLE 26 - CALLE 27 #27-21                                                                                                    | FECHA                                                                                                    |                                                                                                    | HORAS                                                                                                    |  |
| O<br>BOGOTĂ - CENTRO MAYOR - TRANSVERSAL 35 NO 388 - 85 SUR<br>O BOGOTĂ - SANTA BARBARA - CRA 7 BIS A NO. 123-86<br>O BOGOTĂ - SANTA MARIA DEL LAGO - CRA 72 BIS NO. 73-93 | HOY 2023-01-17.<br>MARTES                                                                                                    |                                                                                                    |                                                                                                    |  |
|                                                                                                    | 2023-01-18.<br>MIÉRCOLES                                                                                                    | 04:20:00 P M.                                                                                                    | 04:40:00 P                                                                                                    |  |
|                                                                                                    | 2023-01-19, JUEVES                                                                                                    | 06:00:00 A. M.                                                                                                    | 06:10:00 A.                                                                                                    |  |
|                                                                                                    |                                                                                                    | 0                                                                                                    | 0                                                                                                    |  |
|                                                                                                    | EMPRESA RE<br>CC<br>SELECCIONE DIA<br>® BOGOTÁ - CALLE 26 - CALLE 27 #27-21<br>©<br>BOGOTÁ - CENTRO MAYOR - TRANSVERSAL 35 NO 388 - 85 SUR<br>© BOGOTÁ - CENTRO MAYOR - TRANSVERSAL 35 NO 388 - 85 SUR<br>© BOGOTÁ - SANTA BARBARA - CRA 7 BIS A NO. 123-86<br>© BOGOTÁ - SANTA MARIA DEL LAGO - CRA 72 BIS NO. 73-93 | EMPRESA REMITE -<br>CC<br>SELECCIONE DIA, HORA Y SEDE DE S<br>BOGOTÁ - CALLE 20 - CALLE 27 #27-21<br>O<br>BOGOTÁ - CENTRO MAYOR - TRANSVERSAL 35 NO 388 - 85 SUR<br>O BOGOTÁ - CENTRO MAYOR - TRANSVERSAL 35 NO 388 - 85 SUR<br>O BOGOTÁ - SANTA BARBARA - CRA 7 BIS A NO. 123-86<br>O BOGOTÁ - SANTA BARBARA - CRA 7 BIS A NO. 123-86<br>O BOGOTÁ - SANTA MARIA DEL LAGO - CRA 72 BIS NO. 73-93<br>2023-01-18, JUEVES | EMPRESA REMITE -<br>CC  SELECCIONE DIA, HORA Y SEDE DE SU PREFERENCE BOGOTÁ - CALLE 27 +27-21  BOGOTÁ - CENTRO MAYOR - TRANSVERSAL 35 NO 388 - 85 SUR BOGOTÁ - CENTRO MAYOR - TRANSVERSAL 35 NO 388 - 85 SUR BOGOTÁ - SANTA BARBARA - CRA 7 BIS A NO. 123-86 BOGOTÁ - SANTA MARIA DEL LAGO - CRA 72 BIS NO. 73-93 |  |

|   | BIENVENIDO A                                                                                                | MEDILABORAL - AG          | GENDE SU CITI  | ×                    |               |               |
|---|----------------------------------------------------------------------------------------------------|---------------------------|----------------|----------------------|---------------|---------------|
|   | EMPRESA RE                                                                                                  | MITE -                    |                |                      |               |               |
|   | cc                                                                                                    |                           |                |                      |               |               |
|   | SELECCIONE DI/                                                                                              | A, HORA Y SEDE DE S       | SU PREFEREN    | CIA.                 |               |               |
| 6 | BOGOTÁ - CALLE 26 - CALLE 27 #27-21                                                                         | FECHA                     |                | HORAS DE             | PONIBLES      |               |
|   | O<br>BOGOTĂ - CENTRO MAYOR - TRANSVERSAL 35 NO 388 - 85 SUR                                                 | HOY 2023-01-17,<br>MARTES |                |                      |               |               |
|   | O BOGOTA - SANTA BARBARA - CHA 7 BIS A HO. 123-86<br>O BOGOTĂ - SANTA MARIA DEL LAGO - CRA 72 BIS NO. 73-83 | 2023-01-18,<br>MIÉRCOLES  | 04.20:00 P M.  | 04:40:00 P M.        | 05.00.00 P M. | 05:20:00 F M. |
|   |                                                                                                    | 2023-01-19, JUEVES        | 06:00:00 A. M. | 06:10:00 A. M.       | 06:20:00 A M. | 06:30:00 A.M. |
| 6 |                                                                                                    |                           | 06.40-00 A.M.  | ()<br>07:20:00 A. M. | 07.40:00 A.M. | 00.00.00 A.M. |
|   |                                                                                                    |                           | 08:20:00 A.M.  | 08.40.00 A.M.        | 09.00.00 A.M. | 09.20:00 A.M. |
|   |                                                                                                    |                           | D              | 0                    | 0             | 0             |

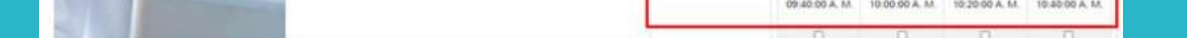

4. Al seleccionar la sede, fecha y día se proyectará un aviso de confirmación de tus datos para la cita, si es correcto, selecciona aceptar programación.

|                   |                | EMPRESA REMITE - CONSTRUCCIONES MEDINA     |          |               |
|-------------------|----------------|--------------------------------------------|----------|---------------|
|                   | 2              | CC-12056788 - ARRALYS GUITERRIEZ           |          |               |
| 1021              |                | Confirme los datos para su cita            | *        |               |
|                   | BocotA         | SEDE - BOGOTÁ - CALLE 26 - CALLE 27 #27-21 |          |               |
|                   | OBOGOTÁ - SANT | FECHA - 2023-01-19, justices               |          | 105-20-00 P.M |
|                   |                | HORA · 08:00:00 a. m.                      |          |               |
|                   |                | Aceptar                                    | - 14     | C 00 38:00    |
|                   |                |                                            | A TOROTO | 00.30.90 A    |
| ()                |                |                                            | M AROUND | LIS-20 00 A   |
| The second second |                | C. A. D. R. Mar                            | E        |               |

5. Al correo llegará una confirmación de la cita programada con tus datos y el documento adjunto de la orden de servicio.

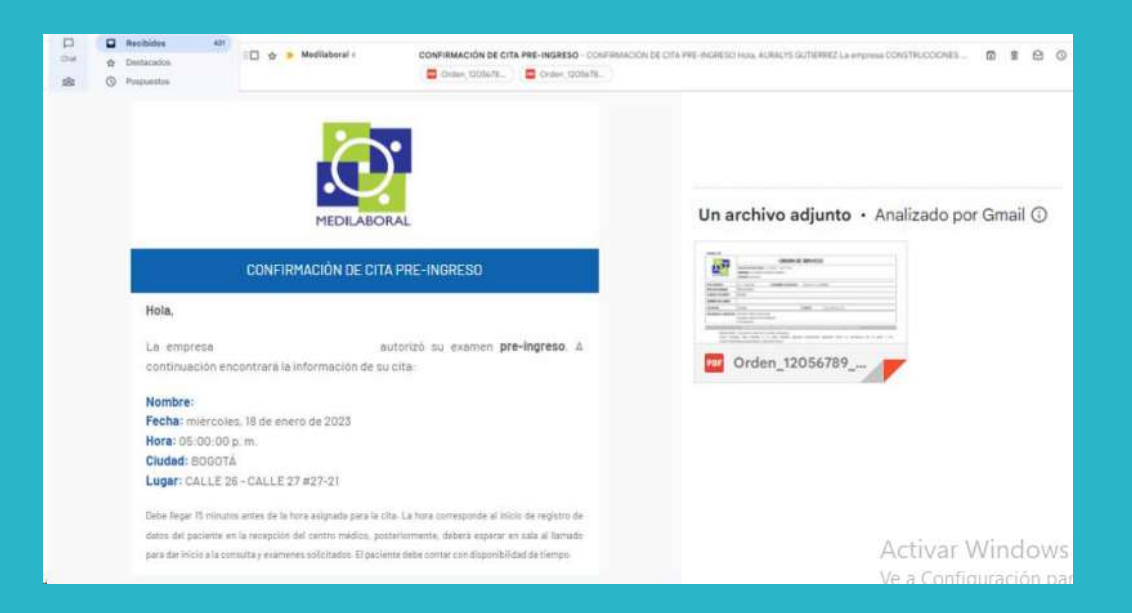

6. Dentro del correo recibido visualizarás la información de tu cita programada y la información importante para tener en cuenta sobre la asistencia al examen ocupacional.

|                                               | Units higher 15 milluits annue du la fuida anagonita parte la chia. La fuida consequente di monto de insplato<br>de dellas teta partecena en la minagonita de centro militato, possibilitato de centra de la militato de centra d<br>Namero que ante a la minacolta y escalamente autoritatio. El partecena fuida conseq con degenitabilitati<br>de langue. |
|-----------------------------------------------|----------------------------------------------------------------------------------------------------|
| MEDILABORAL                                   | Adjunto a sette correo encontrará la orden de servicio para la realización de su<br>examer pre logreso.                                                                                                    |
| CONFIRMACIÓN DE CITA PRE-INGRESO              | ACCUERDE                                                                                                    |
| Mela .                                        | Presentares 15 minutes antes de la bara seignada e la cita.                                                                                                    |
|                                               | Unar stereger inpublicas er la seda.     Información                                                                                                    |
| La empresa i sutorizó su examien pre-ingreso. | Liner to documento de identificación organi.     importante                                                                                                    |

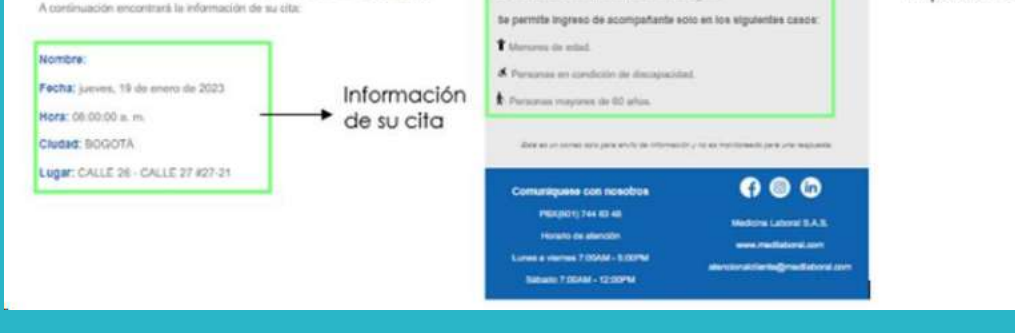

PARA LA REALIZACIÓN DE LA OPTOMETRÍA

- Si usas gafas formuladas deberás llevarlas el día del examen.
- Si utilizas lentes de contacto debes acudir a la evaluación sin ellos para realizar la toma de visión con y sin el uso de la corrección visual.

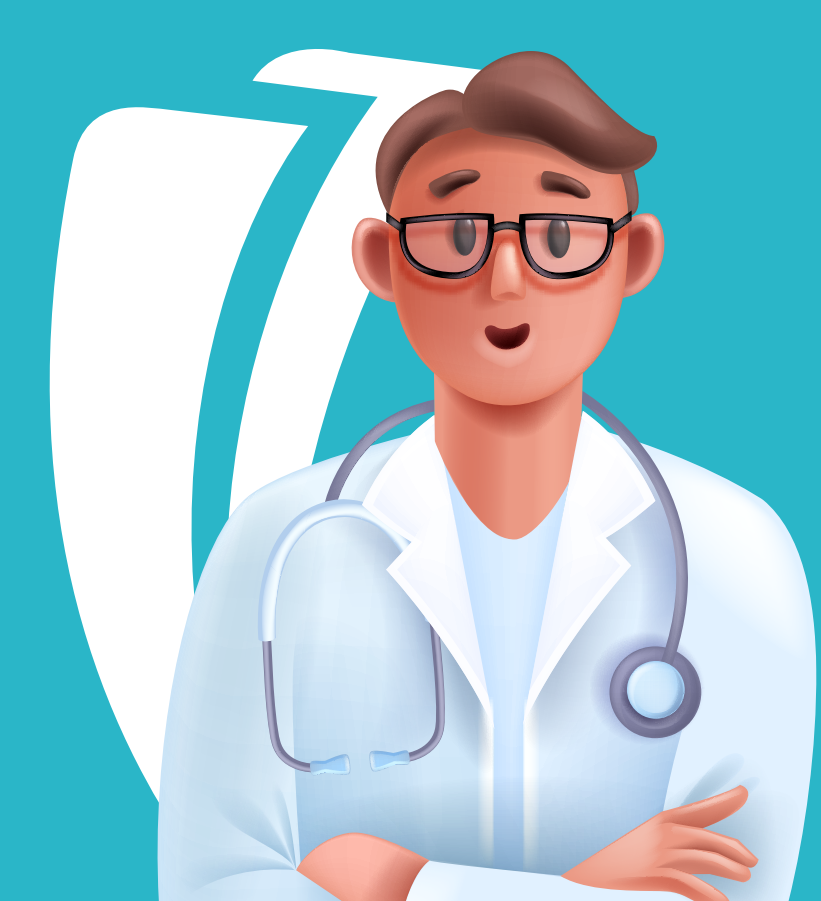